## **Repayment of Mineral Oil Tax Carbon Charge by Greenhouse Gas Emission Permit Holders**

# Form CC-Rep Quick Guide to Submitting Online Repayment Claims

| Pages | 2      | Accessing the e-Repayment Claims Facility |
|-------|--------|-------------------------------------------|
| Pages | 3 - 10 | Submitting a New Claim                    |
| Page  | 11     | Amending a Previously Submitted Claim     |

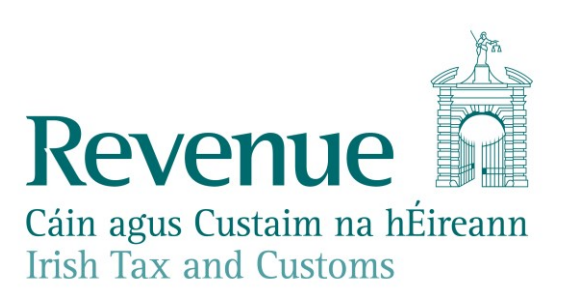

### Accessing the e-Repayment Claims Facility

From February 2017, repayment form CC-Rep should be submitted via the **e-Repayment Claims Facility**, accessible through the Revenue On-Line Service (ROS). It is important for claimants to read the <u>Mineral Oil Tax e-Repayment Claims Facility User Guide</u> to familiarise themselves with the mandatory requirements for access to the e-Repayments Claims Facility.

The e-Repayments Claim Facility can be accessed through the claimants ROS homepage.

| Other Services                            |                                        |                                                 |  |  |  |
|-------------------------------------------|----------------------------------------|-------------------------------------------------|--|--|--|
| MyEnquiries                               | Drivers & Passengers with Disabilities | Mobile Access                                   |  |  |  |
| Manage Tax Clearance Verify Tax Clearance | eRepayment Claims                      | Receipts Tracker Download Pre-populated Returns |  |  |  |
| Manage Reporting Obligations              | VRT Certificate of Conformity          | Secure Upload/Download Service                  |  |  |  |
| Manage Tax Registrations                  |                                        | Manu Dessenti i listera                         |  |  |  |
| Phased Payment Arrangement                |                                        | Manage LPT / HC arrears                         |  |  |  |

Figure 1 - ROS Other Services screen

From the Welcome Screen claimants may choose to either submit a new claim or amend a previously submitted claim.

## Welcome to eRepayment Claims

#### Make a new claim

This service allows you to make a repayment claim for Mineral Oil Tax, Sugar Sweetened Drinks Tax (SSDT), Stamp Duty, Temporary Business Energy Support Scheme (TBESS) and specific VAT repayments for unregistered persons.

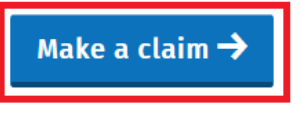

Figure 2 - e-Repayments Welcome Screen

#### **Previous Claims**

You can check the status of your previously submitted claim(s) and view the details here. This option can also be used in certain circumstances to edit your claim and provide further information if requested.

<u>Manage your claims</u>

## Submitting a New Claim

Select **MOT – Mineral Oil Tax** from the Select a tax screen and click **Continue**.

# eRepayment Claims Select a tax Please select the tax you are claiming. • MOT - Mineral Oil Tax • STAMP - Stamp Duty

O VAT - Value Added Tax

Figure 3 - Select a tax screen

Then select claim type Form CC-Rep and click Continue.

## Select a claim type

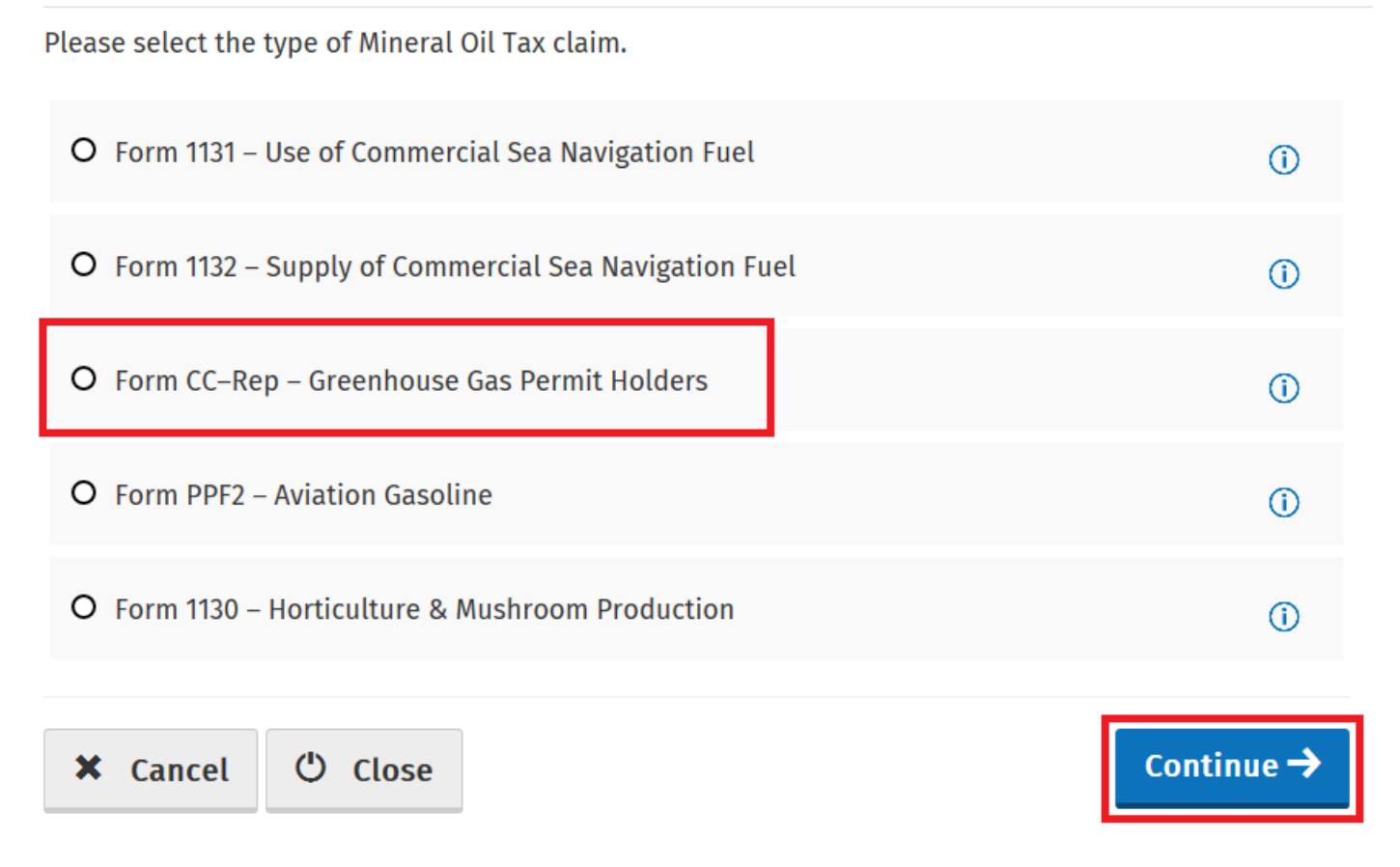

#### Figure 4 - Select a claim type screen

The Overview Screen details the requirements and procedure for submitting the claim. Please ensure that the requisite claim details and/or documents are available. Select **Continue** to proceed.

#### Overview

#### Claim Period

#### Claim Details

#### Attachments

Review

#### Who is it for?

Overview

This is for the repayment of Mineral Oil Tax Carbon Charge (MOTCC) by Greenhouse Gas Emission Permit Holders.

Form CC-Rep – Mineral Oil Tax Carbon Charge by Greenhouse Gas Emissions Permit Holders

#### What do I need?

#### Before you begin you will need to:

✓ Ensure your MOT refund bank account details are correct on ROS

#### To make a claim you will need:

- ✓ A copy of your Greenhouse Gas Emission permit
- ✓ Your suppliers VAT number
- ✓ Total amount of fuel used in the claim period
- Supporting documentation including invoices

#### How long does it take?

About 5 minutes for most people per claim. The sections are as follows:

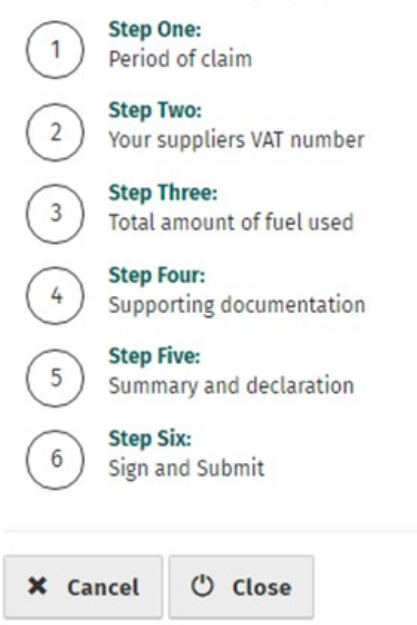

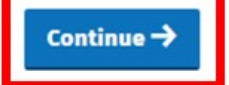

Figure 5 - Overview screen

Insert the **Month** and **Year** of the repayment period concerned and then select **Continue**.

|                 | Claim Period                                                                           |            |  |  |
|-----------------|----------------------------------------------------------------------------------------|------------|--|--|
| Overview        | Form CC-Rep – Mineral Oil Tax Carbon Charge by Greenhouse Gas Emissions Permit Holders |            |  |  |
| Claim Period    |                                                                                        |            |  |  |
| 🔲 Claim Details | Please enter the period of claim:                                                      |            |  |  |
| □ Attachments   |                                                                                        |            |  |  |
| Review          | MM YYYY                                                                                |            |  |  |
|                 |                                                                                        |            |  |  |
|                 | Heack Close                                                                            | Continue > |  |  |

#### Figure 6 - Claim period screen

Select **Add a new Supplier** to input details for each supplier from whom mineral oil, eligible for this repayment period, was received.

|               | Claim Details                                                                          |  |  |  |  |
|---------------|----------------------------------------------------------------------------------------|--|--|--|--|
| Overview      | Form CC-Rep – Mineral Oil Tax Carbon Charge by Greenhouse Gas Emissions Permit Holders |  |  |  |  |
| Claim Period  |                                                                                        |  |  |  |  |
| Claim Details | Please enter the details for your claim:                                               |  |  |  |  |
| □ Attachments | There are currently no suppliers added                                                 |  |  |  |  |
| Review        | Add a new Supplier 🕂                                                                   |  |  |  |  |
|               | Heack Close                                                                            |  |  |  |  |
|               |                                                                                        |  |  |  |  |

Figure 7 - Claim details screen

For each supplier input the supplier's **VAT Number** as well as the **Number of Litres Claimed** for each relevant mineral oil product. Select **Continue** to proceed.

**Note:** In the event of a rate change, within the repayment period, to any Mineral Oil Tax product covered by this form, claimants will be required to input the **Number of Litres Claimed** both prior to and post the date the rate change was enacted. Additional fields will be provided in such instances.

## **Supplier Details**

|        | Overview     Form CC-Rep – Mineral Oil Tax Carbon Charge by Greenhouse Gas Emissions Permit Holders |                                             |  |  |
|--------|----------------------------------------------------------------------------------------------------|---------------------------------------------|--|--|
|        | Claim Period                                                                                        |                                             |  |  |
|        | Claim Details                                                                                       | Please enter the details for this supplier: |  |  |
|        | Attachments                                                                                         | Vat Number                                  |  |  |
| Review |                                                                                                    |                                             |  |  |
|        |                                                                                                    | Number of litres claimed for:               |  |  |
|        |                                                                                                    | Marked Gas                                  |  |  |
|        |                                                                                                    | Θ                                           |  |  |
|        |                                                                                                    | Marked Kerosene                             |  |  |
|        |                                                                                                    | Θ                                           |  |  |
|        |                                                                                                    | LPG                                         |  |  |
|        |                                                                                                    | Θ                                           |  |  |
|        |                                                                                                    | Fuel Oil                                    |  |  |
|        |                                                                                                    | Θ                                           |  |  |

() Close

H Back

Continue >

Figure 8 - Supplier details screen

Claimants will be returned to the Claim Details Screen where they can add another supplier (as many as necessary) or **Edit** input supply details if required. Select **Continue** to exit **Claim Details** section and proceed to the next step.

| <ul> <li>Overview</li> <li>Claim Period</li> </ul> | Claim Details         Form CC-Rep – Mineral Oil Tax Carbon Charge by Greenhouse Gas Emissions Permit Holders         od         nils         Please enter the details for your claim: |                          |                                             |  |
|----------------------------------------------------|----------------------------------------------------------------------------------------------------|--------------------------|---------------------------------------------|--|
| Claim Details                                      |                                                                                                    |                          |                                             |  |
| Attachments                                        | Supplier VAT Number                                                                                                    | Number of litres claimed |                                             |  |
| Review                                             |                                                                                                    | 5,442,107                | Edit Remove                                 |  |
|                                                    |                                                                                                    | 624,088                  | Edit Remove                                 |  |
|                                                    | Add a new Supplier 🕂                                                                                                    |                          | Total number of litres claimed<br>6,066,195 |  |
|                                                    | ♣ Back <sup>(1)</sup> Close                                                                                                    |                          | Continue >                                  |  |

#### Figure 9 - Claim details screen

Under the Attachments section, select the Add+ button to attach a copy of the appropriate **Greenhouse Gas Permit(s)** and scanned copies of all **Invoices** relating to receipt of the mineral oil claimed.

Please note that it is a mandatory requirement to upload at least 3 attachments with your claim.

- 1. Greenhouse Gas Emissions Permit.
- 2. Spreadsheet (detailing all invoices claimed).
- 3. Copy of all invoices claimed.

Select **Continue** to proceed to the next step.

## Attachments

#### Form CC-Rep - Mineral Oil Tax Carbon Charge by Greenhouse Gas Emissions Permit Holders

Supporting documentation should be maintained for a period of 6 years, and can be requested at any stage to support a claim.

Please attach the following to your claim:

- 1. Spreadsheet
- 2. Invoice files
- 3. Greenhouse Gas Emissions Permit

Additional supporting documentation can also be attached below

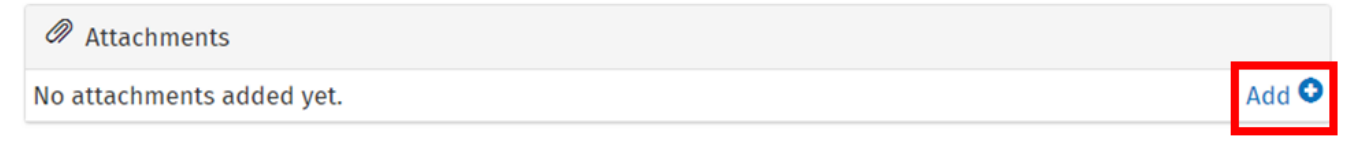

#### Tick here if some documents are being posted instead of uploaded as they are too big. Posted documents must be identifiable by PPSN

Supporting documentation has been posted

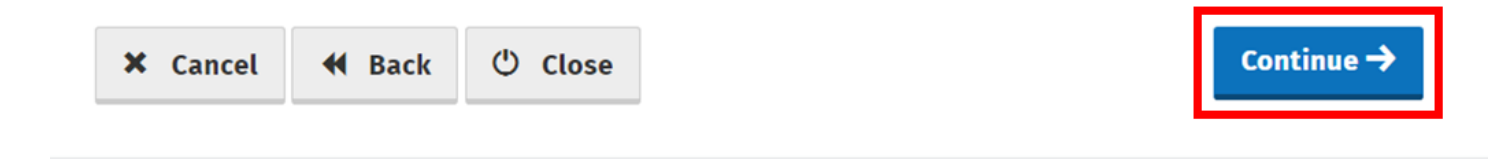

Figure 10 - Attachments screen

On the **Summary** Screen, claimants should review the details of the claim and having verified the accuracy of the claim must indicate so via the declaration **Tick-Box**.

Having ticked the declaration tick-box, select **Submit** to proceed to the final screen.

| Summary                                                                                   |                                                                                                    |                                                                                                    |
|-------------------------------------------------------------------------------------------|----------------------------------------------------------------------------------------------------|----------------------------------------------------------------------------------------------------|
| Form CC-Rep – Minera                                                                      | l Oil Tax Carbon Charge by Greenhouse G                                                                                                    | Gas Emissions Permit Holders                                                                                                    |
| eriod                                                                                     |                                                                                                    |                                                                                                    |
| nents <b>L</b> Personal Details                                                           |                                                                                                    |                                                                                                    |
| PPSN:                                                                                     |                                                                                                    |                                                                                                    |
| Name:                                                                                     |                                                                                                    |                                                                                                    |
| € Bank Details                                                                            |                                                                                                    |                                                                                                    |
| Account Name:                                                                             |                                                                                                    |                                                                                                    |
| BIC:                                                                                      |                                                                                                    |                                                                                                    |
| IBAN:                                                                                     |                                                                                                    |                                                                                                    |
| Claim Details                                                                             |                                                                                                    | Edit                                                                                                    |
| Period : February 20                                                                      | 016                                                                                                    |                                                                                                    |
| Supplier VAT Numbe                                                                        | r Product<br>Marked Gas<br>Marked Kerosene<br>LPG<br>Fuel Oil<br>Marked Gas                                                                                                    | Volume Claim amount                                                                                                    |
| Total number of litro                                                                     | es claimed :                                                                                                    |                                                                                                    |
| Repayment amount                                                                          | :                                                                                                    |                                                                                                    |
| Attachments                                                                               |                                                                                                    | Edit                                                                                                    |
| permit pdf                                                                                |                                                                                                    |                                                                                                    |
| I declare, in a<br>details on this<br>the oil supplie<br>Permit attache<br>Tax Carbon Cha | accordance with the statutory provision<br>form represent <u>a full and true account</u><br>rs named, for use in the installation cov<br>d to this claim, during the period quote<br>arge of | ns governing Mineral Oil Tax, that the<br>t of mineral oil procured tax-paid from<br>vered by the Greenhouse Gas Emissions<br>ed, and I claim repayment of Mineral Oil |
| H Back                                                                                    | Close 🖶 Print                                                                                                    | Submit 🖪                                                                                                    |

#### Figure 11 - Summary screen

Finally, claimants must "Sign" the claim by re-entering their **ROS Password** and selecting **Sign & Submit**.

| Sign & Submit           |               |
|-------------------------|---------------|
| Certificate             | 1 Help        |
| Enter Password Password |               |
| (                       | Sign & Submit |
| 04                      | %             |
|                         |               |

Figure 12 - Sign and submit screen

The claim submission process is complete at this point.

## **Amending a Previously Submitted Claim**

Firstly, claimants must select the **Manage Your Claims** option on the Welcome Screen as detailed on page 3.

On the Claim History Screen, claimants can select any previously submitted claim they wish to amend by selecting the **Edit** button corresponding to that claim.

## **Claim History**

| This screen allows you to view and edit your previous claims. |                 |                  |           |              |  |
|---------------------------------------------------------------|-----------------|------------------|-----------|--------------|--|
| Display 12 v records per page Search:                         |                 |                  |           |              |  |
| $_{\diamond}$ Type                                            | Submission Date | 🖕 Claimed Amount | 👌 Status  | Action       |  |
| Form CC-Rep                                                   | 13/12/2016      | €102.28          | Approved  | Edit or View |  |
| Showing page 1                                                | of 1            | Previo           | us 1 Next |              |  |

#### Figure 13 - Claim History screen

Claimants will be presented with the same screens, outlined above with respect to the process for submitting a new claim, pre-populated with the data entered on first submission of the claim. Claimants can amend the claim by editing the relevant data and resubmitting the claim.

**Note**: All amended claims are subject to Revenue checking prior to their finalisation.